## Install Office 365

θ - σ 🛧 📕 📭 🕞 1. Go to https://www.office.com/ No thanks Get started 2. Click **Sign in** in the top right corner Sign in Buy Office 365 > 3. Sign in with your department of education Microsoft email address (@education.wa.edu.au) Sign in Email, phone, or Skype Can't access your account? No account? Create one! Next Department of Education 4. Office will link to the departments Sign In e Use of Online Service single sign on page. Enter your ntal online services including Ports ance with Departmental policies. Enter your Single Sig accessing any Departmental online services you giv u also give consent to logging, monitoring, auditing and username and password you use for Login Cancel school. Forgol Your Password? | What is this? e of this material may have been copied [and can wight Act. Any further reproduction or communicat 5. You are now logged into office.com  $\mathcal{Q}$ Search apps, documents, people, and sites Install Office apps Office 2016 6. From here click on **Install Office apps** S D N Ø Includes Outlook, OneDrive for Business, • ↓ Word, Excel, PowerPoint, OneNote, and more and the Office 2016 Class harePoint Notebook Other install options Install a different language, the 64-bit version,  $\rightarrow$ or other apps available with your subscription. 7. Simply follow on screen instructions to → Upload and open... New 🗸 complete the installation. Just a few more steps. 🚺 Setup.. Yes -1 Click Run 2 Say "yes" Stay online tion, start Office ar ount you use for Of

Close Need help installing?